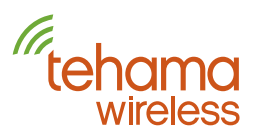

#### Configure DCAP to use WiFi

First you will need a USB to serial cable. You can source this from Tehama, Part Number TWA09, for \$29.00. This cable is manufactured by FTDI and is guaranteed to work. You may source a similar cable on Amazon, search for "FTDI 3.3V audio" for many off-shore choices, however we've received reports that some of these don't actually work.

Once you have the cable you will need to plug it into your laptop and DCAP. Then go to DCAP>Wifi Configuration Via USB.

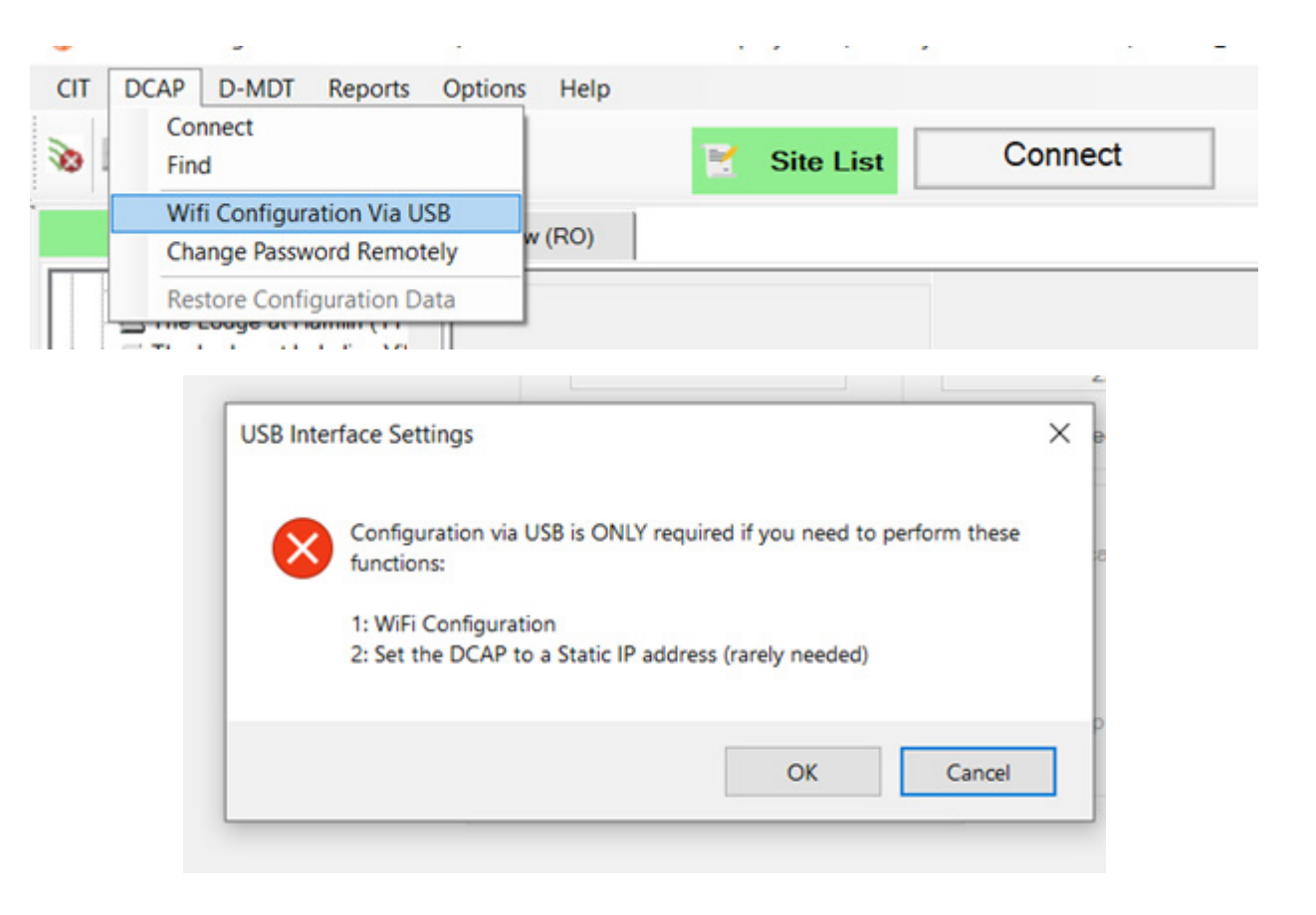

Hit OK

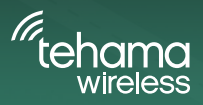

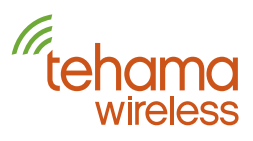

|        | CAP Configuration via USB                | > |
|--------|------------------------------------------|---|
|        |                                          |   |
|        | COM Port COM3 V Refresh                  |   |
|        | ReBoot the DCAP                          |   |
|        |                                          |   |
| Config | uration - Click Refresh to Activate Tabs |   |
| WiFi   | Ethemet                                  |   |
| -      |                                          |   |
| WiF    | I Credentials                            |   |
| Wil    | FI Networks Scan                         |   |
|        | SSID                                     |   |
|        | Paceword                                 |   |
|        |                                          |   |
|        | Save Settings to DCAP                    |   |
|        | WiFi hardware is included on this DCAP.  |   |
|        | It is using the IP address shown below.  |   |
|        | It is using the IP address shown below.  |   |

Hit Refresh

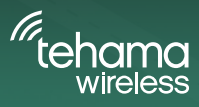

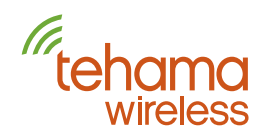

| Configuration - Click Refresh to Activate Tabs                                                                                            |                                                                                                    | Site Name<br>Property ID                                                                                                    | MAX Range Demo                                                                           | 5                                                |
|----------------------------------------------------------------------------------------------------|----------------------------------------------------------------------------------------------------|----------------------------------------------------------------------------------------------------|------------------------------------------------------------------------------------------|--------------------------------------------------|
| WiFi Credentials<br>WiFi Networks                                                                                                    | De                                                                                                    | ly Report Script                                                                                                    |                                                                                          | 121G - Standard, ALL<br>Access Code              |
| SSID Password Save Settings to DCAP WiFi hardware is included on this DCAP. It is using the IP address shown below. IP Address IP Address | FYI<br>● Note that, your PC's WiF<br>This means that you nee<br>If you need to turn it on<br>Optionally, you can ente<br>■ Don't show this Popup age | i is being used t<br>d to have your '<br>click Cancel, tur<br>r an SSID manu<br>ain<br>Ok<br>Add<br>Notes<br>OR/25/2022<br>Of Sector Lice | to do this local Wif<br>Wifi turned ON<br>m it on and then do<br>ally.<br>Cancel<br>Edit | O DCAP Labe     X  Fi network scan.  o the Scan. |

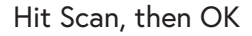

Locate the Wifi Network and enter in the password associated with that network

You may have to put 2.4 in the SSID field. The DCAP only recognizes what your PC is currently using which is usually your 5G and not your 2.4G. The DCAP needs the 2.4G to connect.

|        | TO DCAP Configuration via USB                                                      |  |  |  |  |  |  |  |  |  |
|--------|------------------------------------------------------------------------------------|--|--|--|--|--|--|--|--|--|
| я<br>Р | COM Port COM3 V Refresh<br>ReBoot the DCAP                                         |  |  |  |  |  |  |  |  |  |
|        | Configuration - Click Refresh to Activate Tabs                                     |  |  |  |  |  |  |  |  |  |
|        | WiFi Ethernet                                                                      |  |  |  |  |  |  |  |  |  |
|        | WiFi Credentials                                                                   |  |  |  |  |  |  |  |  |  |
|        | WiFi Networks PhillyBoy: 99 V Scan                                                 |  |  |  |  |  |  |  |  |  |
|        | SSID PhillyBoy2.4                                                                  |  |  |  |  |  |  |  |  |  |
|        | Passwor                                                                            |  |  |  |  |  |  |  |  |  |
|        | Save Settings to DCAP                                                              |  |  |  |  |  |  |  |  |  |
|        | WiFi hardware is included on this DCAP.<br>It is using the IP address shown below. |  |  |  |  |  |  |  |  |  |
|        | IP Address 10 . 0 . 145                                                            |  |  |  |  |  |  |  |  |  |

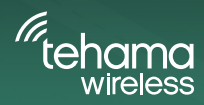

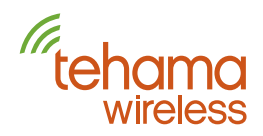

| OCAP Configuration via USB                                                                       | × Connect |                                                                 | onfiguration                                          | 瘭 Data                                                            |                                                |
|--------------------------------------------------------------------------------------------------|-----------|-----------------------------------------------------------------|-------------------------------------------------------|-------------------------------------------------------------------|------------------------------------------------|
| COM Port COM3 V Refresh                                                                          |           |                                                                 |                                                       |                                                                   |                                                |
| Hebbox the boxe.                                                                                 |           |                                                                 | Site Name                                             | MAX Range Dem                                                     | 0                                              |
| Configuration - Click Refresh to Activate Tabs                                                   |           |                                                                 | Property ID                                           |                                                                   |                                                |
| WiFi Ethernet                                                                                    |           | Daily                                                           | Report Script                                         |                                                                   | 121G - Standard, ALL                           |
| WiFi Credentials                                                                                 |           |                                                                 |                                                       |                                                                   |                                                |
| WiFi Networks                                                                                    | Scan      |                                                                 |                                                       |                                                                   | Access Code                                    |
| SSID                                                                                             |           |                                                                 | 01                                                    | P Address                                                         | DCAP Labe                                      |
| Password                                                                                         |           |                                                                 |                                                       |                                                                   | 10                                             |
| Save Settings to DCAP                                                                            |           |                                                                 |                                                       |                                                                   | Contraction operation                          |
|                                                                                                  | USB       | Configuration Update                                            |                                                       |                                                                   | ×                                              |
| WiFi hardware is included on this DCAP.<br>It is using the IP address shown below.<br>IP Address |           | The DCAP needs to<br>for new settings to<br>turns Green, do a R | be rebooted (<br>take effect. Aft<br>efresh to get ti | or Unplugged and F<br>er the reboot and th<br>he IP Address being | Plugged back in)<br>he Status light<br>j used. |
|                                                                                                  |           |                                                                 |                                                       |                                                                   | ок                                             |
|                                                                                                  |           | - N                                                             | otes                                                  |                                                                   |                                                |
|                                                                                                  |           | 08                                                              | /25/2022                                              | 8. 265385 53                                                      | 54.068 (500).                                  |
|                                                                                                  |           |                                                                 | CIT Script Upd                                        | late to DCAP 121                                                  | IG - Standard                                  |

#### Then Hit OK

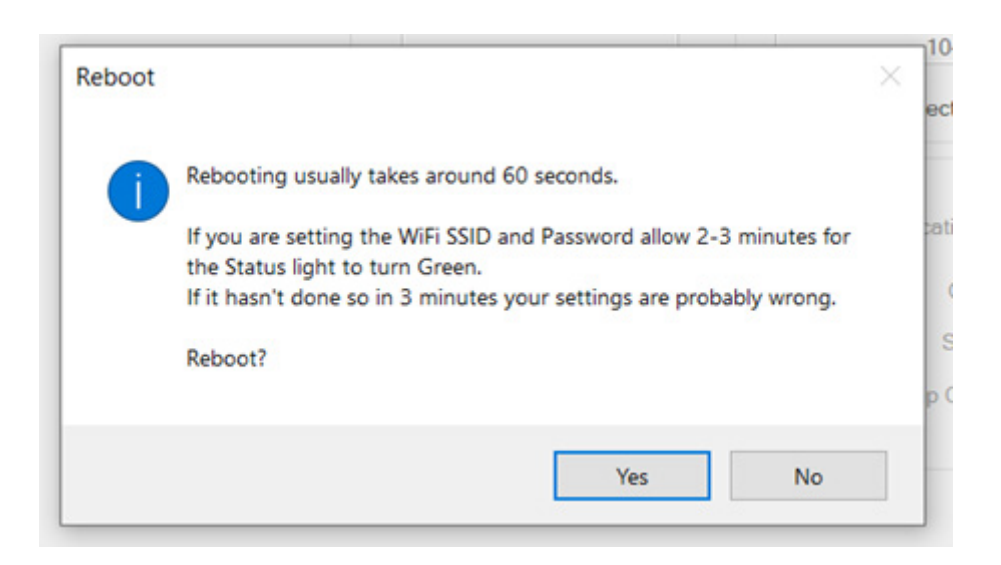

Hit Yes.

Wait for the reboot and it should be good to go, and the status will go from red to orange to a solid green

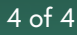

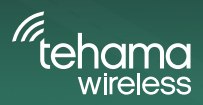